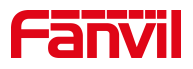

# 如何查看高端视频门禁的地址 (i61/i62/i63/i64)

版本: <1.1>

发布日期: <2022/4/12>

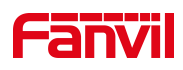

# 目录

| 1. | 介绍   |           | l |
|----|------|-----------|---|
|    |      |           |   |
|    | 1.1. | 概述1       | l |
|    | 1.2. | 适用型号1     | l |
|    | 1.3. | 前提准备工具1   | l |
|    | 1.4. | 设备电脑连接示意图 | l |
| 2. | 査询 Ⅰ | P 地址      | 2 |
|    |      |           |   |

深圳方位通讯科技有限公司

地址:深圳市新安街道洪浪北二路稻兴环球科创中心A座10层 座机:+86-755-2640-2199 邮箱:sales.cn@fanvil.com www.fanvil.com.cn

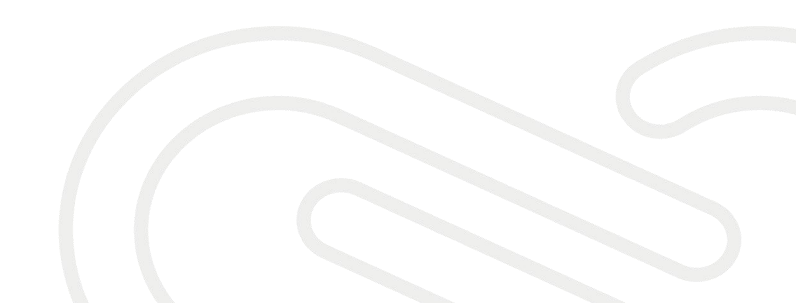

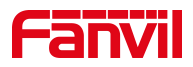

# **1.** 介绍

#### 1.1. 概述

在使用设备时,需要先获取设备的 IP 地址,可参考此文档介绍的方法查 看设备的 IP 地址。

#### 1.2. 适用型号

方位 i61/i62/i63/i64

# 1.3. 前提准备工具

① 方位 i61/i62/i63/i64 各一台, POE 交换机一台(或者 DC 直流电源), 将设备连接在交换机上。

② 调试电脑一台,并把电脑接入到交换机下,保证电脑与话机之前网络是 互通。

# 1.4. 设备电脑连接示意图

将 i61/i62/i63/i64 连接交换机,并将电脑连接在与设备同一个交换机下, 保证电脑跟设备之间的网络互相连通,连接示意图如图 1 所示

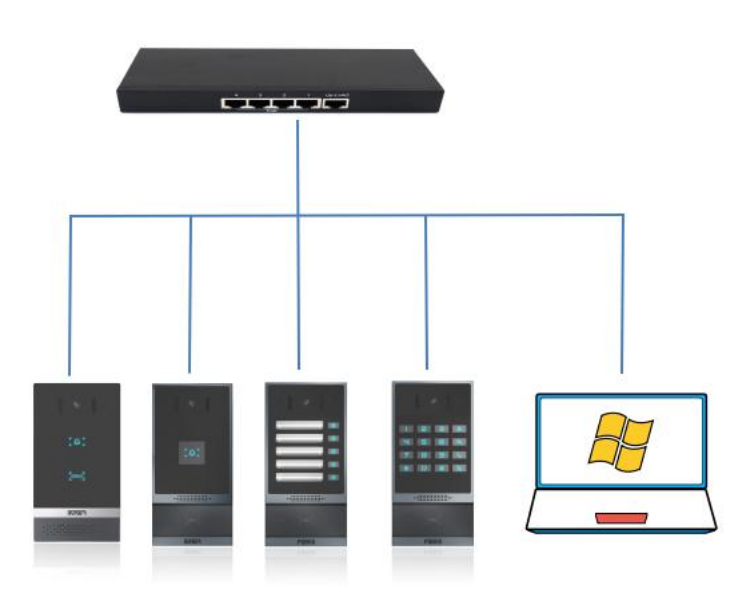

图 1

#### 深圳方位通讯科技有限公司

地址:深圳市新安街道洪浪北二路稲兴环球科创中心A座10层 座机:+86-755-2640-2199 邮箱:sales.cn@fanvil.com www.fanvil.com.cn

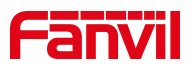

# 2. 查询 IP 地址

当设备的 IP 地址动态获取或者忘记的时候,可以通过语音播报或者 IP 扫描工具两种方式进行查询,下面将对这两种方式做详细介绍。

#### 2.1. 语音播报

① 设备连线: 根据图 1 的连接示意图,把 i61/i62/i63/i64 的 WAN 口 与 POE 交换机连接,连接后等待设备启动待机(设备上电 30 秒后)。

② 待机长按速拨键 3 秒,响提示音,5 秒内,再按1次速拨键报 IP。

③ 当网络环境不可动态获取 IP 时,长按速拨键(如图2)3秒,待喇叭 发出急促嘟嘟声,5s内快速按3次速拨键,切换网络模式;如果当前没有 IP (0.0.0.0),切换为默认静态 IP;如果当前是默认静态 IP(192.168.1.128) 时切为 DHCP 模式;DHCP 获取到 IP 时,不切换,直接报 IP;

切换成功后报 IP。

按键说明: i61/i62 按下<sup>(平)</sup>按键, i63 按下第一个速拨键, i64 按下右上

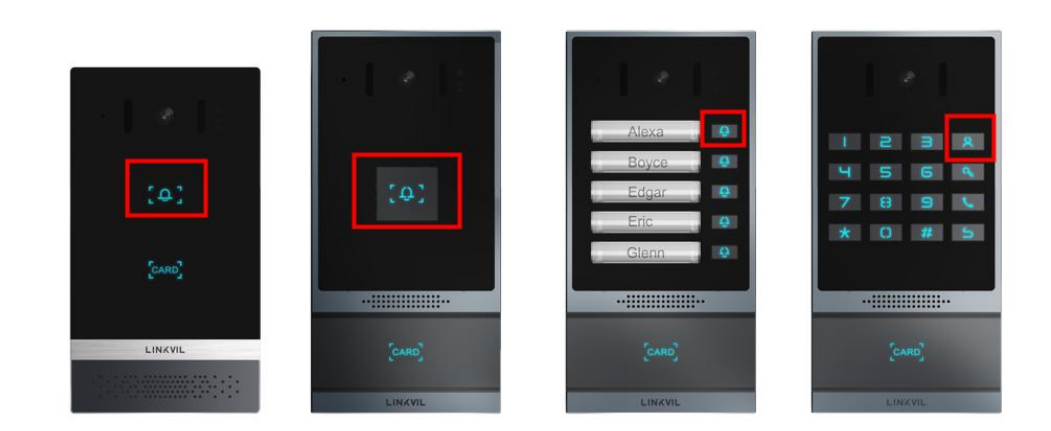

角 按钮,如图2所示。

图 2

#### 深圳方位通讯科技有限公司

地址:深圳市新安街道洪浪北二路稻兴环球科创中心A座10层 座机:+86-755-2640-2199 邮箱:sales.cn@fanvil.com www.fanvil.com.cn

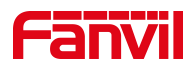

## 2.2. IP 地址扫描工具

设备除了通过自身语音播报外,还可以使用 IP 扫描工具查询设备 IP,下 面将介绍 IP 地址扫描工具的使用方法。

①进入方位官网,下载 IP 地址扫描工具,解压到电脑上,并在电脑上安装该工具。

(https://www.fanvil.com.cn/service/doc/soft/fuzhugongju/fuzhugongju/ ipsaomiao/index.html)

② 将电脑的 IP 地址设置为与设备同一个网段,点击 Refresh,即可检测 局域网内相同网段的所以行业设备及显示其对应的型号 IP 地址,如图 3 所示。

| 411 | Number | IP             | Model | MAC               | Version | Description | Subnetmask       | Gateway   |
|-----|--------|----------------|-------|-------------------|---------|-------------|------------------|-----------|
|     | 1      | 172.18.8.3     | i52W  | Oc:38:3e:09:26:c2 | 2.8.13  | i52¥        | 255.255.255.0    | 172.18.8. |
|     | 2      | 172.18.8.18    | i64   | 0c:38:3e:03:0a:b5 | 2.4.9   | i64         | 255. 255. 255. 0 | 172.18.8. |
|     | 3      | 172.18.8.30    | i53¥  | Oc:38:3e:3a:9a:1f | 2.8.13  | i53¥        | 255. 255. 255. 0 | 172.18.8. |
|     | 4      | 172. 18. 8. 15 | i51¥  | 0c:38:3e:18:5c:5d | 2.12.0  | i51¥        | 255. 255. 255. 0 | 172.18.8. |
|     | 5      | 172.18.8.16    | i53W  | Oc:38:3e:11:3b:19 | 2.8.30  | 153W        | 255.255.255.0    | 172.18.8. |
|     | 6      | 172.18.8.39    | i63   | 0c:38:3e:1f:bc:6c | 2.4.1   | i63         | 255. 255. 255. 0 | 172.18.8. |
|     |        |                |       |                   |         |             |                  |           |
|     |        |                |       |                   |         |             |                  |           |

图 3

深圳方位通讯科技有限公司

地址:深圳市新安街道洪浪北二路稻兴环球科创中心A座10层 座机:+86-755-2640-2199 邮箱:sales.cn@fanvil.com www.fanvil.com.cn